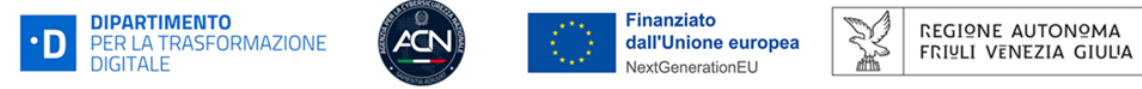

# CORSO eLEARNING CYBERSECURITY AWARENESS

## Istruzioni di accesso alla Piattaforma e fruizione del Corso

Il Corso "Cybersecurity Awareness" rientra fra le iniziative di Formazione e sensibilizzazione promosse dalla Regione Friuli Venezia Giulia e finanziate con risorse PNRR M1C1, Investimento 1.5 "Cybersecurity".

Il Corso è erogato tramite una **Piattaforma esterna**. Segui la procedura di accesso descritta di seguito, *personalizzata per gli Enti del FVG* che hanno aderito al progetto regionale.

STEP 1: Collegati alla Piattaforma

https://securityawareness.cspal.fwse.it/login/index.php

#### STEP 2: Genera la tua Password

a) Clicca su "Password dimenticata?"

|          | Lonia                            |
|----------|----------------------------------|
| FASTIUEB | Eugen Dennen Pesseet Roofs ammer |
|          | toon<br>Proset dom(cot)          |

b) Inserisci il **tuo indirizzo email istituzionale** (<u>nome.cognome@XXXXXX</u>) e clicca su CERCA

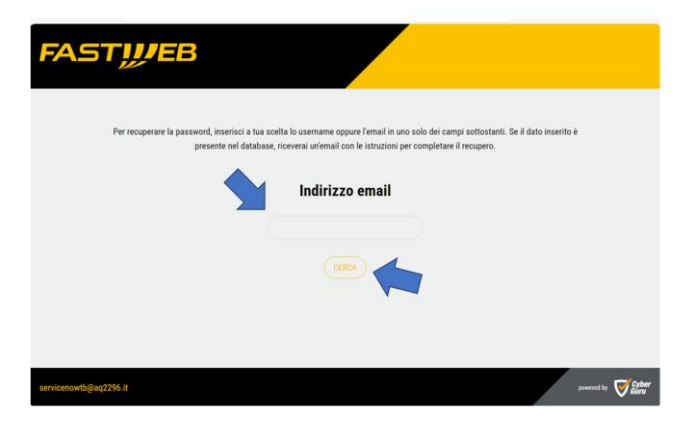

c) Clicca su CONTINUA

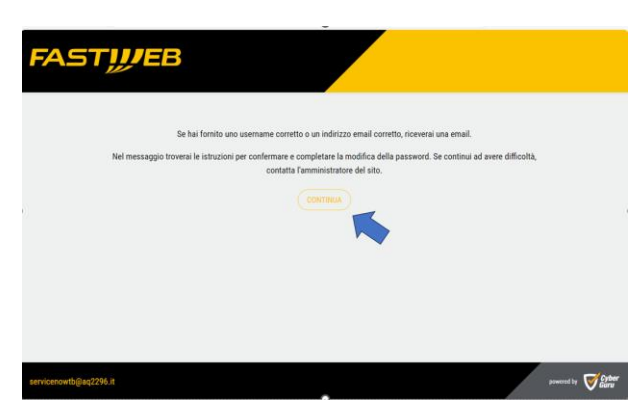

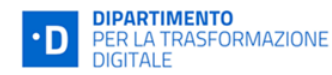

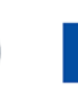

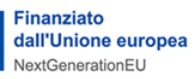

d) Riceverai una mail da info@aqsicurezzalotto1pal.it

| Da: Support (da CG) <info@aqsicurezzalotto1pal.it><br/>Inviato: giovedì 27 giugno 2024 08:41<br/>A: Nome Cognome<br/>Oggetto: Cyber Guru: Richiesta recupero password</info@aqsicurezzalotto1pal.it>         |
|----------------------------------------------------------------------------------------------------|
| Gentile Nome, è stata richiesta una nuova password per il tuo account ' <u>nome.cognome@ente</u> ' su 'Cyber Guru'.                                                                                          |
| Per confermare la richiesta ed impostare una nuova password devi cliccare sul link seguente:<br>https://securityawareness.cspal.fwse.it/login/forgot_password.php?token=xxxxxxxxxxxxxxxxxxxxxxxxxxxxxxxxxxxx |
| Se la richiesta non è stata effettuata da te, non devi fare nulla. Se hai bisogno di aiuto, contatta l'amministratore del sito,<br>Support                                                                   |
| Se tale link non risulta cliccabile è possibile <b>copiare ed incollare sul browser</b> il medesimo link al fine di eseguire il reset password                                                               |

e) Cliccando sul **link riportato nella mail** (puoi anche copiarlo e incollarlo su un altro browser) accederai al Form di creazione Password.

| FAST | <i>Щ</i> ЕВ                                                                                                    |  |
|------|----------------------------------------------------------------------------------------------------|--|
|      | Per favore inserisci sotto la nuova password e poi salva.                                                                                                    |  |
|      | Username                                                                                                    |  |
|      | La password deve essere lunga almeno 8 caratteri, contenere almeno 1 numero(i), contenere<br>almeno 1 lettera(e) minuscola(e), contenere almeno 1 lettera(e) maiuscola(e), contenere<br>almeno 1 caratteri non alfanumerici, ad esempio *,, oppure #. |  |
|      | Nuova password                                                                                                    |  |
|      | (                                                                                                    |  |
|      | Nuova password (ancora)                                                                                                    |  |
|      |                                                                                                    |  |
|      |                                                                                                    |  |

f) inserisci il tuo Username, crea e conferma la tua Password che dovrà essere strettamente personale e diversa da quella di dominio.

La password deve essere lunga almeno 8 caratteri, contenere almeno 1 numero(i), contenere almeno 1 lettera(e) minuscola(e), contenere almeno 1 lettera(e) maiuscola(e), contenere almeno 1 caratteri non alfanumerici, ad esempio \*,-, oppure #.

#### g) Clicca su SALVA MODIFICHE

Qualora dimenticassi la Password ripeti la medesima procedura.

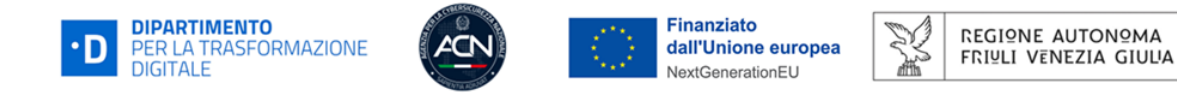

STEP 3: Accedi alla Piattaforma con le tue credenziali:

|         | O Italano ∨<br>Login                                                                         |
|---------|----------------------------------------------------------------------------------------------|
|         | Il tuo indirizzo di posta                                                                    |
| FASTUER | La tua password                                                                              |
|         | Ricorda usemame                                                                              |
|         |                                                                                              |
|         | Forgot Password?<br>Vuoi scoprire come accedere a Cyber Gunth <mark>Avvia II tutorial</mark> |

#### STEP 4: Esplora la Dashboard e inizia il Corso

Nella Dashboard trovi due sezioni:

- a) CYBER GURU AWARENESS: Corso eLearning in 12 Moduli (Livello 1)
- b) CYBER GURU CHANNEL: Video Pillole di approfondimento

Avvia il Corso cliccando su INIZIA.

| FASTWEE                              | 3                                                                                                    |                                                                                                    | Nome Cognome Sette                                                                                                    |
|--------------------------------------|----------------------------------------------------------------------------------------------------|----------------------------------------------------------------------------------------------------|----------------------------------------------------------------------------------------------------|
| d. Statisticke                       | MILLO L.COM                                                                                                    |                                                                                                    |                                                                                                    |
| CYTEET GURU ARGAEDAESS -             | CYBER GURU AWARENESS<br>If famer umane is an elements decision of successo of qualitativity instantive redia Cyber Security som                                   | ni i orquisment unuri a for la differenz. Autentar la oraspeolezza degli infotia refirmenzone con le tecnologie digital e con il veh è la estat | la nuestra per elsure i lívels di Spise Security degli individui e delle organizzazioni.                                                                                                    |
| U 1Z<br>U 12<br>U 12<br>U 12<br>U 12 | Cyber Gazu Awareness (in: 1)                                                                                                    | Cyber Gan Anamore (fr. 2)<br>Tank and Anamore 1 Anamore 1 Anamore 1 Anamore 2                                                                   | Constructions (in: 2)<br>Final set : Inquintly or 1 to Symposium                                                                                                    |
|                                      | CYBER GURU CHANNEL<br>Pe acutare conservations à l'ordenerale calors all'interne d cad che renductive ancoch vall<br>patione esser agalane a componenere personal | t de pasor arceteren alpri la antieni d d'anar. Sons anene d'arc araptera terenis atos e aquier salor 'ateni                                    | ATTIVITÀ DA COMPLETARE<br>Il de la consideratori d'ensale i sua disposible e di completar, esta iniva sonit activiti                                                                                                    |
|                                      |                                                                                                    |                                                                                                    | Cyber Gars Awarness Packer Packer Pac |
|                                      | Cyber Guru Channel (S. 01)                                                                                                    |                                                                                                    | Latione MDH - Latione 2                                                                                                    |
|                                      |                                                                                                    |                                                                                                    | BREEN     Episodia: Tuffi del COD- del panellos all'inferno in un click     ERFEED     Episodia: Santa Walking - la interpreta perfetta                                                                                                    |
|                                      |                                                                                                    |                                                                                                    | • BEED<br>Kpaulit: Pressort - I sale un pierr                                                                                                    |
|                                      |                                                                                                    |                                                                                                    |                                                                                                    |

Il Primo Modulo è relativo al PHISHING.

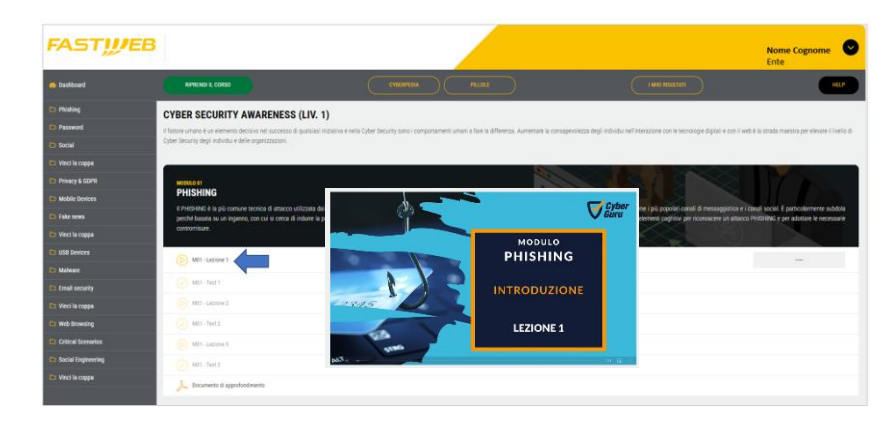

Fruisci la prima **Video Lezione** ed effettua i relativi **Test di apprendimento**. Potrai quindi passare alla Lezione successiva, fino a conclusione del Modulo. Concluso un Modulo potrai fruire del Modulo successivo, fino alla conclusione del Corso. Puoi anche scaricare un **PDF per approfondire gli argomenti** trattati nel Modulo.

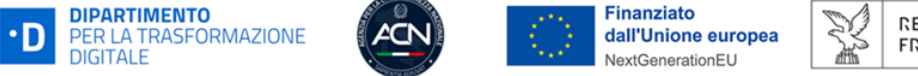

Puoi fruire del Corso anche in **momenti successivi**. Se esci dalla Piattaforma prima di avere completato un Modulo, rientrando vedrai la schermata che segue.

Per proseguire puoi cliccare sul tasto verde **RIPRENDI IL CORSO** oppure sul tasto giallo **CONTINUA**.

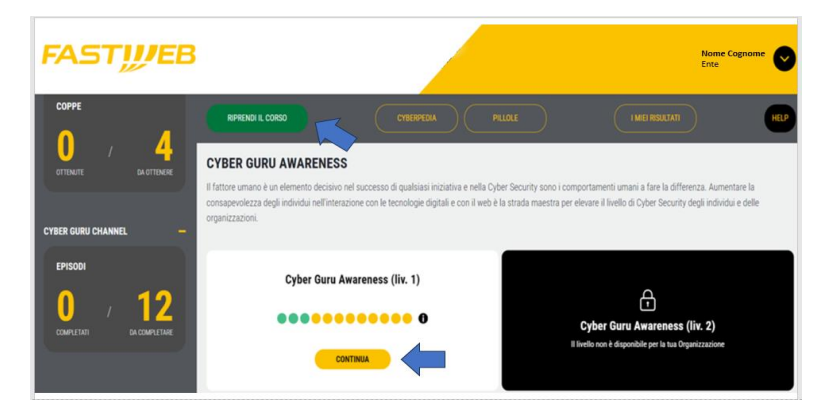

Il Corso si considera concluso quando, al **completamento di tutti i 12 Moduli** e dei **relativi Test**, appare il seguente messaggio.

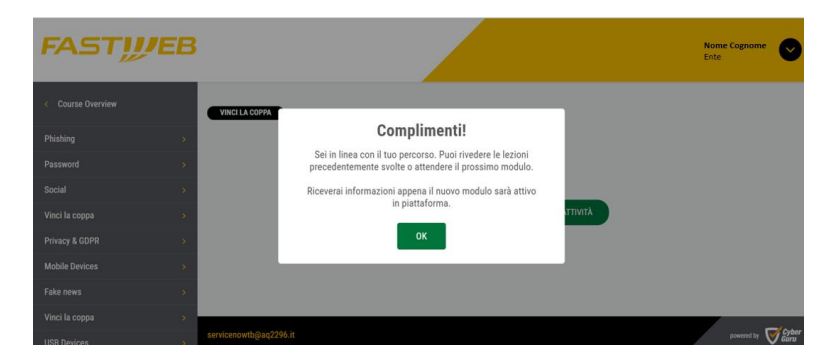

In questa fase non è prevista l'erogazione di ulteriori Moduli.

### Vinci una Coppa!

Vuoi mettere ulteriormente alla prova le competenze acquisite? Ogni tre Moduli potrai cimentarti in un **Test aggiuntivo** e, rispondendo correttamente a tutte le cinque domande, **vincere una Coppa**. Hai a disposizione un solo tentativo...anche se non vinci la Coppa il Corso eLearning si considera **positivamente concluso**!

| FAST              | в                                                    |                       | Nome Cognome      |
|-------------------|------------------------------------------------------|-----------------------|-------------------|
| < Course Overview |                                                      | Tentativi permessi: 1 |                   |
| Phishing          | > Stato                                              | Risposte corrette     | Revisione         |
| Password          | >                                                    |                       |                   |
| Social            | Completato     Inviato martedi, 2 luglio 2024, 10:40 |                       | 0                 |
| Vinci la coppa    | ~                                                    |                       |                   |
| Prima coppa       | •                                                    |                       |                   |
| Privacy & GDPR    | Non sono normani altri tantativi                     |                       | PROSSIMA ATTIVITÀ |
| Mobile Devices    | >                                                    |                       |                   |
| Fake news         | >                                                    |                       |                   |